【新規パスワード発行方法】

## ① 図書館ホームページへアクセスしてマイページをクリックしてください。。

|                                       | ◎ こどものページ ◎ 幼児情報コーナー ◎ 江南ライブラリーサポーターズ紹介 Google an | a              |
|---------------------------------------|---------------------------------------------------|----------------|
| 江南市立図書館                               | 🖂 お知らせ 📋 イベント 🕕 ご利用素内 🛄 施設案内 🔗 よ                  | くある質問          |
| 210-3                                 | お知らせ                                              |                |
| 0742                                  |                                                   |                |
| 量出・予約状況の確認や量出予約<br>ができます(PC用ページ)。     |                                                   |                |
| スマホ用マイページ                             |                                                   |                |
|                                       | 2023#68168                                        |                |
| 賞出。予約状況の確認や質出予約<br>ができます(スマホ亜ページ)     | (3月27日)学習室・コワーキングブースのWEB座席予約が始                    |                |
| )「新相パスワード発行の方け                        | 2023年3月25日 (新知らせ) まります<br>こちら   たクリックレアください       |                |
| ↑ 「和「兄」、ペノ・「・光1」の力ない                  |                                                   | ○ 常等約カート(0件)   |
|                                       |                                                   | 文字の大きさ 小 🛄 大   |
|                                       | 80用券番号とパスワード主入力してください。                            |                |
|                                       | 利用资源 9                                            |                |
|                                       | パスワード                                             |                |
|                                       | 1002-14                                           |                |
| · · · · · · · · · · · · · · · · · · · | 动相                                                |                |
| l                                     | 新規パスワード発行していない75は。                                |                |
| )利用カードの番号、電話番号                        | (登録の際に記入した番号)、生年月日を入力して送信して                       | ください。          |
| ★IIE#12#88 PHAX • 6H-5-208            | - RUBBOX-9 - 🖴 DØ79hutuzt 🔟                       | Øイ> ■予約カート(0日  |
| ▲ 新規バスワード生成                           | 記色 信頼 CUD モード 大人 こどち English                      | 文字の大きさ 小 💷 大   |
| ★ トップ / 新規パスワード主成                     |                                                   |                |
| 利用券裁号、電話器号、生年月日を入力してくだかい。             |                                                   |                |
| 利用時間号 和田田市市村                          |                                                   |                |
| R1567                                 |                                                   |                |
| 生年月日 学 年                              | ✓ 月 → 日                                           |                |
| 25.60. 270                            | ž –                                               |                |
| )任意のパスワードを入力し、登                       | 録をクリックする。                                         |                |
| ▲ 江南市立開設部 資料改革 · 各種一覧・その数 -           | 税用者のページ・ 🔒 ログアウトしています 🛛 ログアウトしています                | 145 常手約カート(0件) |
| ▲ 新規バスワード生成                           | 9                                                 | 文字の大きさ 小 🔛 大   |
| ★ ▶92 / 新現パスワード主点                     |                                                   |                |
| パスワードを入力し、「登録」がタンを押してください、            |                                                   |                |
| Л29-5                                 | アルファベット数字混じりの                                     | 8文字            |
| パスワート(冉)                              | (生年日日け庙田できません)                                    | )              |
|                                       | (王平川日は区川できょどん                                     | /              |
| 29 917                                |                                                   | ,              |